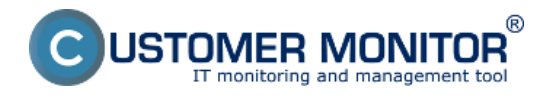

Čakajúce úlohy - Zoznam úloh čakajúcich na spustenie

Bežiace úlohy - Zoznam spustených úloh

Vykonané úlohy - Zoznam vykonaných úloh

## Čakajúce úlohy

Každá úloha sa pred svojim spustením najskôr dostane do zoznamu úloh čakajúcich na spustenie, a to na základe splnenia dátumočasových podmienok pre spustenie, aktiváciou príslušného triggera, ak majú nastavené spúšťanie triggerom, prijatím signálu ak úloha čaká pred spustením na prijatie signálu alebo na základe priamej požiadavky používateľa – buď spustením z plánovača (Schedulera) alebo odkazom vytvoreným na ploche.

Ak sú splnené všetky podmienky pre spustenie úloha je automaticky spustená. Medzi takéto podmienky, na splnenie ktorých musí úloha pred spustením čakať, patria okrem používateľom špecifikovaných *Execution Conditions* aj napr. potvrdenie spustenia používateľom, ak je to požadované, ďalej to, či nebeží iná úloha (proces) spustená z rovnakého spustiteľného súboru, či nejaká spustená úloha nemá nastavený zodpovedajúci súbor s výsledkami testovaná úloha (C-Monitor tým predchádza situáciám, kedy by dve rôzne úlohy používali rovnaký výstupný súbor, napr. nejaký log, v jednom čase, nezávisle od seba), atď.

### Popis stĺpcov zoznamu čakajúcich úloh

Name - popisný názov úlohy zadaný v Scheduleri (plánovači).

Command Line - príkazový riadok, ktorý sa má vykonať.

Waiting from - dátum a čas zaradenia úlohy do zoznamu čakajúcich úloh.

Queued at - vo fronte od

**Expiration** - dátum a čas, do kedy bude úloha v tomto zozname čakať na spustenie. Ak podmienky pre spustenie nebudú splnené do tohto dátumočasu, úloha bude zo zoznamu úloh čakajúcich na spustenie odstránená bez toho, že by bola spustená.

Status - dôvod, prečo úloha čaká v zozname úloh čakajúcich na spustenie

V dolnej časti okna sa zobrazujú podstatné informácie o vybratej úlohe, zobrazujú sa tu teda iba hodnoty parametrov, ktoré sú definované, resp. ktoré sú nejakým spôsobom výnimočné.

Na nasledujúcom obrázku je zobrazený zoznam čakajúcich úloh v C-Monitor Console prístupnej cez tray menu C-Monitor klienta. Vyznačený je stĺpec Status, ktorý udáva dôvod prečo sa úloha nachádza medzi čakajúcimi.

Zobrazenie čakajúcich úloh cez CM portál je popísané v texte nižšie.

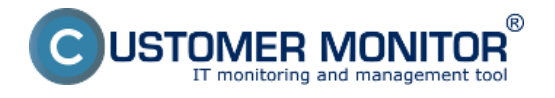

Zverejnené na Customer Monitor (https://customermonitor.sk)

| C-Monitor Tools Help                              | Waiting Tasks                                                                                                    | . 6       |
|---------------------------------------------------|----------------------------------------------------------------------------------------------------|-----------|
| 🔁 Scheduled Tasks 🏠                               |                                                                                                    |           |
| Waiting Tasks                                     | Name / Command Line Waiting from Queued at Expiration Waiting Time Status                                                                 |           |
| Running Tasks                                     | C-Descript for CM Complete 20. Aug 2018 20. Aug 2018 23. Aug 2018 1.07.09 Weifing due min interval between executions (b 20.8.2018        | 1.21:40:4 |
| Executed Tasks                                    | . (Modules) Uescriph Lesclons ( Mon. 12:54:48 Mon. 12:54:48 Thu. 12:54:48                                                                 |           |
| C-BeckupPlus Logs                                 | C-Descript for CM - Current L 9, Aug 2018 20, Aug 2018 23, Aug 2018 265:04-41 Don't delete this task - Weifing for required user(s) login |           |
| C-Image Logs                                      | .VModules/Descript/DescCons.cThu, 13.02:16 Mon, 12.59.48 Thu, 12.59.48                                                                    |           |
| C-vmwBackup Logs                                  |                                                                                                    |           |
| C-vmwBackupG2 Logs                                |                                                                                                    |           |
| Execution Fails                                   |                                                                                                    |           |
| Waiting Tasks History                             |                                                                                                    |           |
| Watches - monitoring                              |                                                                                                    |           |
| Watches State                                     |                                                                                                    |           |
| Watches Current Log                               |                                                                                                    |           |
| Watches History                                   |                                                                                                    |           |
| Operating system information's                    |                                                                                                    |           |
| Files Version and Signature                       | Essential                                                                                                    | - 1       |
| System Info                                       | C-Descript for CM Complete - Differential                                                                                                 |           |
| Network Info                                      | o-Description on complete - Differentian                                                                                                  |           |
| Files Version and Signature History               | DescCons.exe                                                                                                    |           |
| System Info - user consumption                    | Waiting from Map 20 Aug 2018 12-50-48                                                                                                    |           |
| Network Traffic Detailed                          | Queued at Mon, 20. Aug 2018, 12:59:48                                                                                                    |           |
| 👷 Events Collector                                | Status Waiting due min interval between executions (to 20.8.2018, 21:40:40)                                                               |           |
| ✤ C-Monitor Runtime Information                   | Command Line                                                                                                    |           |
| C-Monitor Execution, C-Monitor Log Histor         | .Wodules/Descript/DescCons.exe .Logsilastcomplete.sdf .Logsilastdescopl.xml -autodiff -xml                                                |           |
| Emails from Tasks, Watches waiting for sending or | startup Unectory                                                                                                    |           |

[1]

Obrázok: Zobrazenie čakajúcich úloh cez C-Monitor klienta

### Bežiace úlohy

Po splnení všetkých podmienok pre spustenie úlohy sa úloha automaticky spustí. Každá úloha sa po spustení dostane do zoznamu bežiacich úloh. Tento zoznam je znázornený na nasledujúcom obrázku.

#### Popis stĺpcov zoznamu bežiacich úloh

**Thread** - identifikátor vlákna spustenej úlohy. Na základe tohto identifikátora je možné v záznamoch o činnosti C-Monitora vyhľadať informácie, kedy bola úloha spustená, a pod.

Description - popis úlohy, najčastejšie je to názov úlohy zadaný v Scheduleri (plánovači).

**User** - meno používateľa, v ktorého kontexte úloha beží. V zátvorke sa uvádza ako bola úloha spustená – "(C-Monitor)" značí že priamo C-Monitorom, "(via GUI)" značí, že pomocou grafického rozhrania – pomocného procesu sprostredkúvajúceho používateľovi používateľské rozhranie C-Monitor klienta.

**Executed at** - dátum a čas, kedy bola úloha spustená.

Running Time - ako dlho už úloha beží.

V dolnej časti okna sa zobrazujú podstatné informácie o vybratej úlohe, zobrazujú sa tu teda iba hodnoty parametrov, ktoré sú definované, resp. ktoré sú nejakým spôsobom výnimočné, napr. uloženie log výstupu a pod.

Na nasledujúcom obrázku je zobrazený zoznam bežiacich úloh v C-Monitor Console prístupnej cez tray menu C-Monitor klienta.

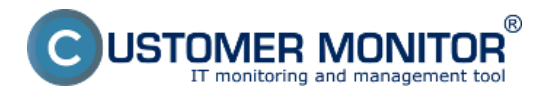

Zverejnené na Customer Monitor (https://customermonitor.sk)

| MonitorConsole                                 | _                                      |                                                                    |                          |                                    |              |      |
|------------------------------------------------|----------------------------------------|--------------------------------------------------------------------|--------------------------|------------------------------------|--------------|------|
| C-Monitor Tools Help                           | Running Task                           | (S                                                                 |                          |                                    |              | G    |
| 🔁 Scheduled Tasks                              | 🍅 🔤 🔤 🗙                                |                                                                    |                          |                                    |              |      |
| Waiting Tasks                                  | Thread                                 | Description                                                        | User                     | Executed at                        | Running Time | W    |
| Running Tasks                                  | 00003030                               | O-Descript for CM Complete - Differential                          | NT AUTHORITY\            | SYSTEM (C-M 20. Aug 2018, 14:08:38 | 0:00         | 2:12 |
| Executed Tasks                                 |                                        |                                                                    |                          |                                    |              |      |
| C-BackupPlus Logs                              |                                        |                                                                    |                          |                                    |              |      |
| C-Image Logs                                   | 4                                      |                                                                    |                          |                                    |              | >    |
| C-vmwBackup Logs                               |                                        |                                                                    |                          |                                    |              |      |
| C-vmwBackupG2 Logs                             | Eccontial                              |                                                                    |                          |                                    |              | ^    |
| Execution Fails                                | Essential                              |                                                                    |                          |                                    |              |      |
| Waiting Tasks History                          | C-Descr                                | ipt for CM Complete - I                                            | Jifferential             |                                    |              |      |
| Watches - monitoring                           | DescCons.exe                           |                                                                    |                          |                                    |              |      |
| Watches State                                  | Thread ID 0                            | 0003D30                                                            |                          |                                    |              |      |
| Watches Current Log                            | Description 0                          | -Descript for CM Complete - Differential                           |                          |                                    |              |      |
| Watches History                                | User N                                 | Inn, 20. Aug 2018, 14:06:36<br>IT AUTHORITY/SYSTEM (C-Monitor)     |                          |                                    |              |      |
|                                                | WindowTitle                            |                                                                    |                          |                                    |              |      |
| Operating system information's                 | Log File C                             | CMonitor/Logs/ExecLog(TH00003D300001.log                           |                          |                                    |              |      |
| Files Version and Signature                    | Commentations                          |                                                                    |                          |                                    |              |      |
| System Info                                    | .Wodules/Desc                          | ript\DescCons.exe .\Logs\lastcomplete.sdf .\Logs\                  | astdescopl.xml -autodiff | ouml                               |              |      |
| Network Info                                   | Startup Directory                      |                                                                    | ,                        |                                    |              |      |
| Files Version and Signature History            | λ                                      |                                                                    |                          |                                    |              |      |
| System Info - user consumption                 | Critical task - Car                    | n't shutdown / restart PC by C-Monitor, while th                   | is task is running       |                                    |              |      |
| Network Traffic Detailed                       | Only for Window                        | s Vista, 2008                                                      |                          |                                    |              |      |
| 👷 Events Collector                             | Run with high<br>Execute alway         | est privileges<br>ys on session 0 (app will be not terminated by a | any user logoff)         |                                    |              |      |
| A C-Monitor Runtime Information                | Waiting List Nam                       | e C_DESCRIPT_COMPLETE                                              |                          |                                    |              |      |
| C-Monitor Execution, C-Monitor Log Histor      | Waiting List Time<br>Waiting List Prio | eourt 1 day<br>ritv 900                                            |                          |                                    |              |      |
| Emails from Tasks, Watches waiting for conding |                                        |                                                                    |                          |                                    |              |      |

[2]

Obrázok: Zobrazenie spustených úloh cez C-Monitor klienta

Zobrazenie čakajúcich úloh cez CM portál je popísané v texte nižšie.

#### Zobrazenie čakajúcich a bežiacich úloh na CM portáli

Čakajúce a bežiace úlohy na CM portáli zobrazíte v časti Admin zóna -> C-Monitor klient -> Rozvrhy a stav úloh -> pomocou horného filtra si vyberiete konkrétny počítač -> Kliknete na tlačidlo Bežiace a čakajúce úlohy -> v nasledujúcom okne sa vám po chvíli zobrazí aktuálny zoznam bežiacich a čakajúcich úloh s možnosťou ukončenia bežiacich úloh a spustenia alebo zmazania čakajúcich úloh a v stĺpci stav sa pre čakajúce úlohy zobrazuje dôvod prečo sa úloha ešte nespustila.

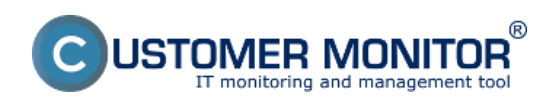

Zverejnené na Customer Monitor (https://customermonitor.sk)

| CD                  | ESK                                                 | Admin                                                            | zóna C                          | M IT monitoring                                        | CDESK                                  |                                                                                                    | Slovens                 | sky Kredit                    | Manual Oper                              | rátor: Meno Oj             | perátora 🗸 | /              |   |
|---------------------|-----------------------------------------------------|------------------------------------------------------------------|---------------------------------|--------------------------------------------------------|----------------------------------------|----------------------------------------------------------------------------------------------------|-------------------------|-------------------------------|------------------------------------------|----------------------------|------------|----------------|---|
| 10                  | C-Monitor klient                                    | 🚺 R                                                              | ozvrhy a s                      | stav úloh                                              |                                        |                                                                                                    |                         |                               |                                          |                            |            |                |   |
| Oblibené            | C <sup>o</sup> Nastavenia C-Monitora                | Spoiočnosť                                                       |                                 | Počitač &<br>Umiestnenie                               | PouEwatef                              |                                                                                                    | Operator                |                               | Hfadat'                                  | C.                         |            |                |   |
| ñ                   | Rozvrhy a slav úloh                                 | Počitač Sl                                                       | ANBOS                           |                                                        |                                        |                                                                                                    |                         |                               |                                          |                            |            | •              | 1 |
| Harri menu<br>Julio | Watches - hastavenia Aktualizacia C-Monitor klienta | Spoločn<br>Stav                                                  | osť                             | IT Services, s.r.<br>Zaprutý v CM                      | 0                                      |                                                                                                    |                         |                               |                                          |                            |            |                |   |
| Positivatella       | E Ucencie                                           | Sieť<br>Používat                                                 | ef                              | Workgroup: WC<br>Juraj                                 | ORKGROUP                               |                                                                                                    |                         |                               |                                          |                            |            |                |   |
| CMDB                | Stahnuté súbory z PC                                | Aktuálne t                                                       | ežiace úlohy                    | ]                                                      |                                        |                                                                                                    |                         |                               |                                          |                            |            |                |   |
| ×                   |                                                     | Vläkso<br>000018D4<br>00000424                                   | Popis<br>Oper/VPN<br>Defragme   | ntation of C:                                          | Použivateľ<br>juraj<br>NT AUTHORTY/SYS | TEM (C-Monitor)                                                                                                    | Näzov oł                | ona Spesi<br>6. Dec<br>5. Dec | tené o<br>2012 15:01:57<br>2012 15:03:10 | Doba behu<br>1m 40s<br>27s | U          | konöt<br>konöt |   |
| C                   |                                                     | Aktuálne ö                                                       | akajúce úlohy                   |                                                        |                                        |                                                                                                    |                         |                               |                                          |                            |            |                |   |
| C-Monitor<br>klient |                                                     | illeno<br>úlohy                                                  | Prikazový ria                   | dok                                                    |                                        | Stav                                                                                                    | Čakajúce od             | Cas<br>zaradenia              | Cas<br>expirácie                         | Doba<br>Čakania            |            |                |   |
| S Komunikácia       |                                                     | C-Descript<br>for CM<br>Complete -<br>Differential               | .Miodules/Desc<br>-autodiff-sml | riptDescCons.exe.%.ogsilastco                          | mplete.sdf %.ogslässtdesocpl.xmt       | Executable file<br>"DescCons.exe" is<br>already executed<br>by thread<br>\$200015AD :<br>20121205150222 :<br>C-Descript for CM<br>Complete - Full | 5. Dec 2012<br>15:02:25 | 5. Dec 2012<br>15:02:25       | 8. Dec 2012<br>15:02:25                  | tei 12s                    | Spusif     | Zmozať         |   |
| Esterné<br>programy |                                                     | C-Descript<br>for CM -<br>Current<br>User<br>Details             | Modules/Desc<br>scrCurrent/ser  | ripfDescCons.exe "-<br>Details," .X.ogsVasidescoud.xml | -ami                                   | Don't delete this<br>task - Walting for<br>required user(s)<br>login                                                                              | 3. Sep 2012<br>09:38:33 | 5. Dec 2012<br>15:02:28       | 8. Dec 2012<br>15:02:28                  | tm 9s                      | Spostit    | Znezet         |   |
|                     |                                                     | Trend<br>Micro<br>HjackThis :<br>List of<br>registry<br>and file | .Wiodules/Other                 | HJTSEbec.exe %.ogeHijeckThi                            | L_Susemane\$ bg                        | Don't delete this<br>task - Walting For<br>required user(s)<br>login                                                                              | 8. Sep 2012<br>09:22:29 | 5. Dec 2012<br>14:25:09       | 14. Dec 2012<br>14.25:09                 | 30m 20s                    | Spusit     | Zmazaf         |   |

# [3]

Obrázok: Zobrazenie bežiacich a čakajúcich úloh cez CM portál

# Vykonané úlohy

Špecifickou kategóriou je zobrazenie vykonaných úloh (executed tasks) v tejto časti sú zachytené všetky spustené úlohy aj s ich výsledkom, časom trvania a pod. podstata vykonaných úloh je zachytávať naplánované úlohy, ktoré boli spustené ale z nejakého dôvodu neprebehli úspešne takže sa tu nachádzajú informácie či bola úloha spustená a aký bol je výsledok, nachádzajú sa tu logy zo spustenia týchto úloh a vy môžete jednoducho identifikovať z akého dôvodu úloha neprebehla úspešne.

Príklad zobrazenia vykonaných úloh je znázornený na nasledujúcom obrázku,

### Popis stĺpcov zoznamu vykonaných úloh

Date Time - zobrazuje čas kedy sa konkrétna úloha spustila

Description- popis, názov úlohy

Type- výsledok spustenej úlohy (OK, Unknown, Not Executed...)

Exit Code- Exit kód úlohy

Result- Výsledok spustenej úlohy s časom trvania

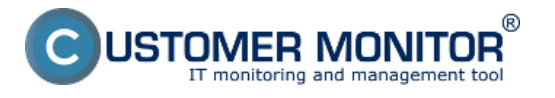

#### **Stavy naplánovaných úloh** Zverejnené na Customer Monitor (https://customermonitor.sk)

| Canal MonitorConsole                             |                                             |                                                   |                         |                      | - 0                      | $\times$ |
|--------------------------------------------------|---------------------------------------------|---------------------------------------------------|-------------------------|----------------------|--------------------------|----------|
| C-Monitor Tools Help                             | Executed Tasks                              |                                                   |                         |                      |                          | G        |
| 🖻 Scheduled Tasks 🏠                              | 📑 🖬 🖻 🔎 🐣                                   | Filter                                            | 74                      |                      |                          |          |
| Waiting Tasks                                    | Date Time 🤝                                 | Description                                       | Туре                    | Exit Code            | Result                   | ^        |
| Running Tasks                                    | 2018.08.20 14:08:38:314                     | C-Descript for CM Complete - Differential         | OK.                     | \$D                  | Elopsed Time: 0:00:19    |          |
| Executed Tasks                                   | 2018.08.20 14:08:35:047                     | C-Descript for CM Complete - Differential         | Not Executed            |                      | Task Replaced by "C-De   | ectip    |
| C-BackupPlus Logs                                | 2018.08.20 14:08:29:967                     | C-Descript for CM - Current User Details (SEAL)/c | OK                      | \$D                  | Elapsed Time: 0:00:05    |          |
| C-Image Logs                                     | 2018.08.20 13:06:18:408                     | Get Partition Disk Tree - 20.08.2018 13.05.29     | OK                      | \$0                  | OK; Elepsed Time: 0:00:0 | 4        |
| C-vmwllackup Loos                                | 2018.08.20 09:41:10:675                     | C-Descript for CM - Current User Details (SEAL)/c | OK                      | \$0                  | Elapsed Time: 0:00:04    |          |
| C-vmwBackupG2 Logs                               | 2018.08.20 09:40:40:808                     | C-Descript for CM Complete - Differential         | OK.                     | \$0                  | Elepsed Time: 0:00:22    |          |
| Evention Calls                                   | 2018.08.17 12:56:00:037                     | C-Descript for CM - Current User Details (SEAL)k  | OK                      | \$0                  | Elepsed Time: 0:00:04    |          |
| Execution Parts                                  | 2018.08.17 12:55:27:357                     | C-Descript for CM Complete - Differential         | OK.                     | \$D                  | Elapsed Time: 0:00:21    |          |
| waiting Tasks History                            | 2018.08.16 14:37:18:432                     | C-Descript for CM Complete - Full                 | 0K                      | \$0                  | Elepsed Time: 0:00:21    |          |
| Watches - monitoring                             | 2018.08.16 14:36:48:521                     | C-Descript for CM - Current User Details (SEAL)k  | OK                      | \$D                  | Elapsed Time: 0:00:06    |          |
| watches - monitoring                             | 2018.08.16 14:33:18:473                     | C-Descript for CM Complete - Differential         | Not Executed            |                      | Task Replaced by "C-De   | Jecrip 🔪 |
| Watches State                                    | 3010 00 10 1 A 73 10 A00                    | C Description CM Consolete Differential           | A first Construction of |                      | Test-Destander 30 De     | >        |
| Watches Current Log                              |                                             |                                                   |                         |                      |                          |          |
| Watches History                                  | Summary                                     |                                                   |                         |                      |                          |          |
| Operating system information's                   | C-Descript for CH Comp                      | lete - Differential                               |                         |                      |                          | ^        |
| U operating system information s                 | 2018.08.20/14:09:00:54                      | 3                                                 |                         |                      |                          |          |
| Files Version and Signature                      | Task by next definition                     | n completed successfully                          |                         |                      |                          |          |
| System Info                                      |                                             |                                                   |                         |                      |                          |          |
| Network Info                                     | Name = C-Descr.                             | ipt for CM Complete - Differential                |                         |                      |                          |          |
| Files Version and Signature History              | TaskID = 883AA46                            | 66DBE420A809FCDC791108436                         |                         |                      |                          |          |
| System Info - user consumption                   | Category = Essentia                         | al                                                |                         |                      |                          |          |
| Network Traffic Detailed                         | Enabled = Yes                               |                                                   |                         |                      |                          |          |
|                                                  | CommandLine = .\Modul                       | es/Descript/DescCons.exe ./Logs/lastc             | omplete.sdf             | .\Logs\lastdesccpl.: | xml -autodiff -xml       |          |
| 👷 Events Collector                               | StartupDir = .\                             |                                                   |                         |                      |                          |          |
| A C-Monitor Runtime Information                  | Execute from = 2018.08<br>Execute = Every d | .09/12:55:00:000                                  |                         |                      |                          |          |
| C-Monitor Execution, C-Monitor Log Histor        | ConfirmStart = No                           | -7                                                |                         |                      |                          | ~        |
| Emails from Tasks, Watches waiting for sending 🗸 | <                                           |                                                   |                         |                      |                          | >        |

# [4]

Obrázok: Zobrazenie zoznamu vykonaných úloh cez C-Monitor klienta

#### Zobrazenie vykonaných úloh na CM portáli

Od verzie 2.6 pribudla možnosť zobrazenia vykonaných úloh cez C-Monitor klienta a ich stavov. Vykonané úlohy na CM portáli zobrazíte v časti Admin zóna -> C-Monitor klient -> Rozvrhy a stav úloh -> pomocou horného filtra si vyberiete konkrétny počítač -> Kliknete na tlačidlo Vykonané úlohy. Zobrazenie zoznamu vykonaných úloh je znázornené na nasledujúcom obrázku.

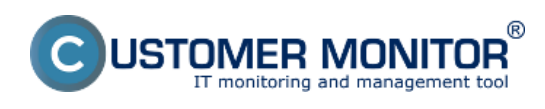

Zverejnené na Customer Monitor (https://customermonitor.sk)

| CD                  | ESK                                  | Admin       | zóna CM IT monitoring                                       | CDESK                                                   | Slovensky                          | y Kredit Ma      | anual Operáto | r: Meno Operátora 🗸  |
|---------------------|--------------------------------------|-------------|-------------------------------------------------------------|---------------------------------------------------------|------------------------------------|------------------|---------------|----------------------|
| 1.0                 | C-Monitor klient C                   | 🔯 R         | ozvrhy a stav úloh                                          |                                                         |                                    |                  |               |                      |
| Oblibené            | C <sup>o</sup> Nastavenia C-Monitora | Spoločnost  | Počitač &<br>Umiestnenie                                    | PoulSwater                                              | Operator                           |                  | Hladat O      | 2                    |
| ñ                   | 💼 Rezvrhy a stav úloh                | Počitač SI  | EANBOB                                                      |                                                         |                                    |                  |               | •                    |
| Havið menu          | Watches - nastavenia                 | Spoločn     | IT Servicer                                                 | 6, 810.                                                 |                                    |                  |               |                      |
|                     | Aktualizácia C-Monitor klienta       | Stav        | Zapnutý v                                                   | CM                                                      |                                    |                  |               |                      |
| හි                  | Verzie                               | Meno po     | učitača v sieti JURAJ-HF                                    | 1                                                       |                                    |                  |               |                      |
| Positivatella       | D. summer                            | Siet        | Warkgroup                                                   | x WORKGROUP                                             |                                    |                  |               |                      |
|                     | Ef ricence                           | Poulivat    | ief Juraj                                                   |                                                         |                                    |                  |               |                      |
| 8                   | Stiahnuté súbory z PC                | Filter polo | Dek                                                         |                                                         |                                    |                  |               |                      |
| CMDB                |                                      | Ten úlaha z | nosi sonatu. Vistovistv t motu                              | . 04                                                    | 05 11 2012 00 00 Do                | AL 12 2012 23 68 | 1.            |                      |
|                     |                                      | Typ ulony 2 | post rotatile areas easy and a rotate                       | - 01                                                    | 10.11.2012 0V.W                    | 05.12.2012.23.50 | Zobraziť      |                      |
| - X-                |                                      | Hladat výra | 82                                                          | Výsl                                                    | ledok •                            |                  |               |                      |
| Admin.              |                                      | História vy | ykonaných úloh v období 05.11.2012 00                       | 100 - 05.12.2012 23:59                                  |                                    |                  |               |                      |
| 0                   |                                      | ld          | Úloha                                                       | Popis                                                   |                                    | Exit kód         | Výsledok      | Zaznamenané na PC    |
| 6                   |                                      | 61440300    | Detragmentation of C:                                       |                                                         |                                    |                  | Unknown       | 5. Dec 2012 15:03:10 |
| C-Monitor<br>klient |                                      | 61440043    | BackupPlus : juraj bokup : with rotation,<br>Copy, Daily    | ALL FILES COPIED; Elapsed Time: 0:00:50                 |                                    | 50               | OK            | 5. Dec 2012 15:03:06 |
| ~                   |                                      | 61640112    | C-Descript for CM Complete - Full                           | Elapsed Time: 0:00:24                                   |                                    | 50               | 0K            | 5. Dec 2012 15:02:50 |
| 2                   |                                      | 61439994    | OpenVPN (juraj)                                             |                                                         |                                    |                  | Unknown       | 5. Dec 2012 15:01:57 |
| Korrunikácia        |                                      | 61434877    | C-Descript for CM Complete - Full                           | Elapsed Time: 0:00:20                                   |                                    | 50               | 0K            | 5. Dec 2012 14:41:33 |
|                     |                                      | 61434634    | C-Descript for CM - Current User Details<br>(Juraj-HPJuraj) | Elapsed Time: 0:00:25                                   |                                    | 50               | OK            | 5. Dec 2012 14:40:40 |
| Externé             |                                      | 61434633    | C-Descript for CM Complete - Differential                   | Task Replaced by "C-Descript for CM Complet<br>14:40:09 | ete - Full" queued at 2012.12.05 / |                  | Not Executed  | 5. Dec 2012 14:40:09 |
| programy            |                                      | 61430976    | BackupPlus : juraj bokup : with rotation,<br>Copy, Daily    | ALL PILES COPED; Elapsed Time: 0:01:44                  |                                    | 50               | OK            | 5. Dec 2012 14:27:06 |
|                     |                                      | 61428814    | BackupPlus : junaj bokup : with rotation,<br>Copy, Daily    | NO FILES COPIED; Elapsed Time: 0:01:54                  |                                    | 82               | Probable Fail | 5. Dec 2012 14:18:12 |
|                     |                                      | 61431101    | Vymaz hjack log                                             | Elapsed Time: 0.00:00                                   |                                    | 80               | 0K            | 5. Dec 2012 14:25:44 |

## [5]

Obrázok: Zobrazenie zoznamu vykonaných úloh cez CM portál Date: 28.10.2012

### Odkazy

[1] https://customermonitor.sk/sites/default/files/Zobrazenie\_cakajucich\_uloh\_cez\_C-Monitor klienta.png

[2] https://customermonitor.sk/sites/default/files/Zobrazenie\_spustenych\_uloh\_cez\_C-Monitor klienta.png

[3] https://customermonitor.sk/sites/default/files/scr1\_15.png

[4] https://customermonitor.sk/sites/default/files/Zobrazenie\_zoznamu\_vykonanych\_uloh\_cez\_C-Monitor\_klienta.png

[5] https://customermonitor.sk/sites/default/files/scr2\_10.png